### Sending Multi-User Invitations to Existing One-Key Users

If a team member already has a ONE-KEY<sup>™</sup> account, the process of accepting a Multi-User invitation will differ.

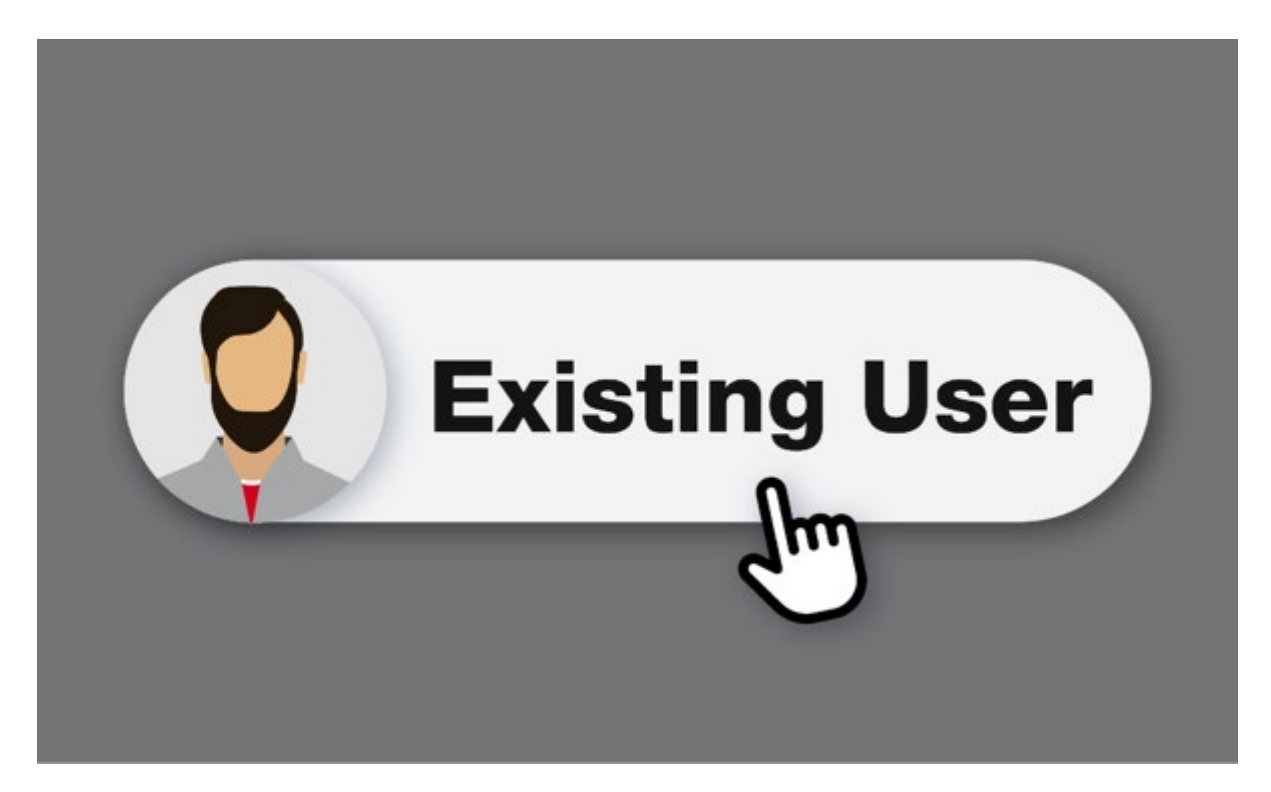

One-Key's **Multi-User functionality** enables you to invite team members to join and interact with one account. But what if a team member already has their own One-Key account? In this article, we'll show you how to accept a Multi-User invitation if you already have an existing One-Key account.

#### Get Started on Your Web Browser

- •To get started, launch <u>One-Key on web</u>
- •There are 3 scenarios discussed below for how an existing user can accept a <u>multi-user invitation</u>.

# Scenario 1: Existing User Is Only Admin on Account with Other Members

Multi-User accounts must have at least one admin associated with them, so if you'd like to invite an existing member who would like to leave their current account, they'll need to either use a new email address to accept your invitation or assign a new admin to their current account.

#### **Change Email Address**

•Access settings by clicking on your user icon at the top righthand corner of your screen, then select "**My profile**."

| î                                                       | KEY.                                                      |                     |             |                                       |                |                     |        | COVID support 🧕                       | 1 |
|---------------------------------------------------------|-----------------------------------------------------------|---------------------|-------------|---------------------------------------|----------------|---------------------|--------|---------------------------------------|---|
| Inv                                                     | ventory                                                   |                     |             |                                       |                |                     |        | John Key<br>motercollimities associat | 1 |
|                                                         |                                                           |                     |             |                                       |                |                     |        | My profile                            |   |
|                                                         | Inventory                                                 | dashboard           |             |                                       | Agnin          |                     |        |                                       |   |
|                                                         |                                                           |                     |             |                                       |                |                     |        | One-Key products [3                   | - |
|                                                         | A                                                         | Total items<br>4337 | Q Search    | earch Peer                            |                |                     |        | Resources (3                          |   |
|                                                         |                                                           | 4001                |             |                                       | Support [2]    |                     |        |                                       |   |
|                                                         | Filter by:                                                |                     | Tool #      | Model #Description +                  | Category       | Pace                | Person | Log out                               | 6 |
| Commonly used   Marked missing  Iteration (in ) dentity |                                                           | ed •                | 102240      | 1 <b>TBP4</b><br>120V Portable Blower | Fara & Blovers | Crib                |        |                                       |   |
|                                                         | Needs service     Seen outside gestence     Low core cell |                     | 102182      | 178P4<br>120V Portable Blower         | Fana & Blowers | Снь                 |        |                                       |   |
|                                                         | Noeds atta                                                | tion                | 102097      | TEP4                                  | Fans & Blowers | Downtown Tower      |        |                                       |   |
|                                                         | Places                                                    |                     |             | COV FURNIE DOWN                       |                |                     |        |                                       |   |
|                                                         | Status                                                    |                     | 102092      | 178P4                                 | Fans & Blowers | Stadium Project     |        |                                       |   |
|                                                         | People                                                    |                     |             | 120V Portable Blower                  |                |                     |        |                                       |   |
|                                                         | Divisions                                                 |                     | 101968      | 178P4<br>120V Portable Blower         | Fars & Blowers | New Housing Project |        |                                       |   |
|                                                         | Manufactures                                              |                     | 120V Portat |                                       |                |                     |        |                                       |   |

•Scroll down to "Email" and select "Edit."

| ONETKEY |                                                                                                    | COVID support 🙉 🏙 |
|---------|----------------------------------------------------------------------------------------------------|-------------------|
|         | Lef we                                                                                                    |                   |
| 03      | Diff Update (3)                                                                                                    |                   |
| *       | Taw<br>Shop Manager                                                                                                    |                   |
|         | Divisio                                                                                                    |                   |
| +4      | Change email                                                                                                    |                   |
| Ø       | You're about to change your One-Key sign-in email. If you wish to<br>adjust your email notifications preferences, click the "Notifications" tab. |                   |
|         | Ensi 00 EDIT                                                                                                    |                   |
|         | Personal EDIT                                                                                                    |                   |
|         | Link Ac                                                                                                    |                   |
|         |                                                                                                    |                   |
|         |                                                                                                    |                   |

•Enter your password, type in the new email address you'd like to change this account to, and then confirm this email by typing it into the "**Confirm email address**" line, then click "**Save**."

### **Assign New Admin**

- •Select "People."
- •Select the person who you'd like to assign as your new admin.

|             | 0       |                |                                             |       |             |              |                                     |                 |                   |            |
|-------------|---------|----------------|---------------------------------------------|-------|-------------|--------------|-------------------------------------|-----------------|-------------------|------------|
| ON          | IE Î KE | Y.             |                                             |       |             |              |                                     |                 | COVID support     | Thismatre  |
| ۵           | Peop    | e 🔍 Learn more | )                                           |       |             |              |                                     |                 |                   | Add person |
| <b>α</b> \$ |         |                |                                             | . 10  |             |              |                                     |                 |                   | -          |
| 2           |         |                | Johnny Quest                                | :     | enter inte  | Manage items | Needs attention (0) >               | Create report 3 | ± Inventory       |            |
|             |         |                | Phone number<br>Johnny quest@mailinator.com | Deact | vale member |              |                                     |                 |                   |            |
| -<br>+-     |         | Update (1)     | Division<br>Active member since DS/18/2020  | 8 06  | LETE MEMBER |              |                                     |                 |                   |            |
|             |         |                |                                             |       |             |              | $\frown$                            |                 |                   |            |
| U.          |         |                |                                             |       |             |              |                                     |                 |                   |            |
|             |         |                | 지에                                          |       |             |              |                                     |                 |                   |            |
|             |         |                |                                             |       |             | Get Berry    | Got what you need                   | ?               |                   |            |
|             |         |                | Ð                                           |       |             | your inver   | nory is balanced and who's r<br>it. | esponsible for  |                   |            |
|             |         |                | Click here to add a place                   |       |             |              | Start transfer                      |                 |                   |            |
|             |         |                |                                             |       |             |              |                                     |                 |                   |            |
|             |         | Jos            | ih Test                                     |       |             |              | Arti-a member                       | V Unive Or      | ne Key mobile ann |            |
|             |         | JT Ver         | v Only<br>rch9@sbcglobal.net                |       | 0           | 0            | 03/30/2020                          | × Using to      | cation services   | •          |
|             |         |                |                                             |       |             |              |                                     |                 |                   | _          |
|             |         |                |                                             |       |             |              |                                     |                 |                   |            |

Click the overflow icon, then select "Edit member info."The "Edit person" screen will load.

|    | 0    |            |                                                 |                                     |          |                             |                                                         |
|----|------|------------|-------------------------------------------------|-------------------------------------|----------|-----------------------------|---------------------------------------------------------|
| ON | EĨKE | Y.         |                                                 |                                     |          |                             | COVID support 📳 🏬                                       |
| 色  | Peop | ole (*teen | more                                            |                                     |          |                             | Add person                                              |
| a9 |      | Edit perso | n                                               |                                     |          |                             |                                                         |
| 2  |      |            |                                                 | Q, Search                           |          | ©                           |                                                         |
|    |      |            |                                                 | Admin                               |          | 0.94                        |                                                         |
| -  |      |            |                                                 | O Projects                          |          | 6.54                        |                                                         |
|    |      |            |                                                 | O Tool Manager                      |          |                             |                                                         |
|    |      |            |                                                 | () View Only                        | _        | 564                         |                                                         |
|    |      |            |                                                 | Admin *                             | Phone    | 0.70                        |                                                         |
|    |      |            |                                                 | Inul<br>johnny.quest@mailinator.com | Division |                             |                                                         |
|    |      |            |                                                 | 27/64                               |          |                             |                                                         |
|    |      |            |                                                 |                                     |          |                             | Gancel                                                  |
|    |      | Л          | Josh Test<br>Vew Crity<br>Imarch99sbcglobal.ret | ٥                                   | 0        | Active member<br>03/33/9529 | ✓ Using Ons-Key mobile app<br>X Using location services |
|    |      | <b></b> 0  | ID# WILB01                                      |                                     |          |                             | Visite Contraction                                      |
|    |      |            |                                                 |                                     |          |                             |                                                         |

Click "Role." Select "Admin," then "Save."

# Scenario 2: User Has Items in Their Inventory with No Other Members on Their Account

Should your user already have items in their inventory, and no other members on the account, there are two options: Updating the email that's associated with their current (keeping their account) account or deleting their inventory. Unfortunately, there is no way to merge a current inventory when accepting a multi-user invitation, meaning tools will have to be re-uploaded once the invitation has been accepted and they've joined the new account.

### Change Email

•Access settings by clicking on your user icon at the top righthand corner of your screen, then select "**My profile**."

| î۲     | KEY.            |                                                           |                      |                                |                |                     |        | COVID support                   |   |
|--------|-----------------|-----------------------------------------------------------|----------------------|--------------------------------|----------------|---------------------|--------|---------------------------------|---|
| Inv    | ventory         |                                                           |                      |                                |                |                     |        | John Key<br>midemolece.insetocl | 1 |
|        |                 | My profile                                                |                      |                                |                |                     |        |                                 |   |
|        | Inventory       | dashboard                                                 |                      |                                |                |                     |        | Aane                            |   |
|        |                 |                                                           |                      |                                |                |                     |        | One-Kay products [2]            | - |
|        | A               | Total items                                               | Q. Search            |                                |                | Resources (3        |        |                                 |   |
|        |                 | 4337                                                      |                      |                                |                |                     |        | Support [3                      |   |
|        | Filter by:      |                                                           | Tool #               | Model #Description +           | Canagory       | Pace                | Person | Log out                         | 0 |
|        | Commonly used   |                                                           | 102240               | 176/94<br>120V Portable Blower | Fara & Blowers | Crib                |        |                                 |   |
|        | Needs servic    | Needs service     Seen cutside geofence     Low coin cell |                      | 178P4<br>120V Portable Blower  | Fans & Blowers | Снь                 |        |                                 |   |
|        | Needs attention |                                                           | 102097               | STEP4                          | Fars & Blowers | Downtown Tower      |        |                                 |   |
|        | Places          |                                                           |                      | SLOT I GIBBLE DOTTE            |                |                     |        |                                 |   |
| Status | Status          |                                                           | 102092               | 178P4                          | Fans & Blowers | Stadium Project     |        |                                 |   |
|        | People          |                                                           | 120V Portable Blower |                                |                |                     |        |                                 |   |
|        | Divisions       |                                                           | 101968               | 178P4<br>120V Portable Blower  | Fans & Blowers | New Housing Project |        |                                 |   |
|        |                 |                                                           |                      | 1209 Portable Blower           |                |                     |        |                                 |   |

•Scroll down to "Email" and select "Edit."

| 0 0 0   |                                                                                                    |   |
|---------|----------------------------------------------------------------------------------------------------|---|
| ONETKEY | соио мерен 🦓 🏨                                                                                                    | * |
|         |                                                                                                    |   |
| 03      | Jose Data (3                                                                                                    |   |
| 8       | Ton<br>Bhop Manager<br>1251                                                                                                    |   |
| 9       | Diviso                                                                                                    |   |
| 154 C   | Change email                                                                                                    |   |
| 0       | You're about to change your One Key sign-in email. If you wish to<br>adjust your email notifications preferences, click the "Notifications" tab. |   |
|         | Email Password d5 Ebrt                                                                                                    |   |
|         | Personal EDIT                                                                                                    |   |
|         | Link Ac                                                                                                    |   |
| _       |                                                                                                    |   |

•Enter your password, type in the new email address you'd like to change this account to, and then confirm this email by typing it into the "**Confirm email address**" line, then click "**Save**."

#### **Delete Inventory**

- •Navigate to "Inventory."
- •Hover over the black sort bar and check the checkbox.
- •Confirm all items are selected. Then select the overflow icon and select "**Delete**."

| o o     | ∘<br>IEîki | EY.                                                                                                    |                     |               |                         |                               |                |               |              | COVID support          |             |   |
|---------|------------|----------------------------------------------------------------------------------------------------|---------------------|---------------|-------------------------|-------------------------------|----------------|---------------|--------------|------------------------|-------------|---|
| ≙       | Inve       | ntory                                                                                                    |                     |               |                         |                               |                |               |              | ±. Download rep        | Add Rem.    | Π |
| ©8<br>♠ |            | Inventory                                                                                                    | / dashboard         |               |                         |                               |                |               |              |                        | •           |   |
|         |            | Ē                                                                                                    | Total items<br>4337 | Q, S          | earth                   |                               |                |               |              |                        | earch       |   |
| :-<br>0 |            | Filter by:<br>Commonly used  Marked missing<br>Univer (in 5 days)<br>Needs service<br>Seen outside gentence<br>Law dom cell<br>Needs attention |                     | ✓ 4337<br>Cha | items selec<br>ange to: | ted to change                 |                |               |              | 8                      | E<br>DELETE |   |
|         |            |                                                                                                    |                     |               | negory                  | • Place                       | • Person       | Division      | ÷            | Carcel                 | Apply       |   |
|         |            |                                                                                                    |                     |               | 4.0.0<br>Test           | 1<br>Headset                  |                |               | Jed Carlisie |                        | •           |   |
|         |            | Places<br>Status                                                                                                    | -                   |               |                         | 1<br>Miwaukee Backpack        |                | Service Van 1 | Tony Gywm    | 11/21/2019<br>10:25 PM | •           |   |
|         |            | People                                                                                                    | •                   |               | 103251                  | 1TBP4<br>120V Portable Blower | Fans & Blowers | Crib          | Boyd Home    |                        |             |   |
|         |            | Manufacturer                                                                                                    | · •                 |               |                         | 17894                         |                |               |              |                        |             |   |
|         |            |                                                                                                    |                     |               |                         |                               |                |               |              |                        |             |   |

You'll receive a confirmation message. Select "Delete" to complete the action.
Log out and back in to accept the invite.

## Scenario 3: User Is Associated with an Account That Has Other Admins

If your account is associated with an account that has other admins, the most straightforward option is to accept the invite. However, you can also follow the same steps as above to change the email associated with your account if you'd prefer.

Following the steps above that relate to the scenario your existing user finds themselves in, they should be able to accept your invitation and join your account. If you, or they, have additional questions, we recommend emailing us at <u>onekeyfeedback@milwaukeetool.com</u> or filling out a support ticket by slicking the "**Submit a Request**" button at the top righthand corner of your screen.